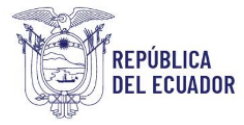

# Proyecto Sistema Integrado de Transición Ecológica de Ambiente y Agua – SITEAA

Manual de Usuario

# Sistema de Regularización y Control Ambiental Certificado Ambiental

2024

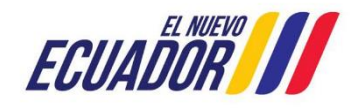

Dirección: Calle Madrid 1159 y Andalucía Código postal: 170525 / Quito-Ecuador Teléfono: +593-2 398 7600 www.ambiente.gob.ec

#### **MESA DE AYUDA**

| Manual de Usuario     | Código:<br>SITEAA-MTP-802-MDA-20241112-015-v1.0 |
|-----------------------|-------------------------------------------------|
| CERTIFICADO AMBIENTAL | Fecha de revisión:<br>12 noviembre 2024         |

#### Contenido

| 1.   | Introducción                                                                                | 3  |
|------|---------------------------------------------------------------------------------------------|----|
| 2.   | Ingreso al sistema                                                                          | 3  |
| 3.   | Menú de registro Preliminar                                                                 | 4  |
| 4.   | Ingreso de Información del Proyecto                                                         | 6  |
| 4.1. | Ingresar información del proyecto                                                           | 7  |
| 4.2. | Tipo de zona                                                                                | 7  |
| 4.3. | Ingreso de coordenadas del área total                                                       | 7  |
| 4.4. | Ingreso de coordenadas del área de implantación                                             | 8  |
| 4.5. | Especifique la dirección o lugar de la referencia del proyecto, obra o actividad (opcional) | 8  |
| 4.6. | Seleccione el catálogo CIIU                                                                 | 8  |
| 4.7. | Completar Datos del Proyecto                                                                | 9  |
| 4.8. | Magnitud del proyecto                                                                       | 10 |
| 4.9. | Finalizar registro del proyecto                                                             | 11 |
| 5.   | Descarga de documentos del certificado ambiental                                            | 12 |

| Figura 1: Interfaz de acceso al sistema                                  | 3  |
|--------------------------------------------------------------------------|----|
| Figura 2: Interfaz de acceso al sistema                                  | 3  |
| Figura 3: Interfaz ingreso Sistema de Regularización y Control Ambiental | 4  |
| Figura 4: Menú Registro Preliminar                                       | 4  |
| Figura 5: Selección del tipo de proyecto a registrar                     | 5  |
| Figura 6: Información del proyecto                                       | 6  |
| Figura 7: Archivo Plantilla Coordenadas área(s) geográfica(s)            | 7  |
| Figura 8: Archivo Plantilla Coordenadas área(s) de implantación          | 8  |
| Figura 9: Selección catálogo CIIU.                                       | 9  |
| Figura 10: Completar datos del proyecto                                  | 9  |
| Figura 11: Magnitud del proyecto                                         | 11 |
| Figura 12: Información del proyecto                                      | 11 |
| Figura 13: Opciones de registro de proyecto                              |    |
| Figura 14: Descarga de documento del registro preliminar                 |    |
| Figura 15: Descarga del certificado ambiental                            | 12 |
| Figura 16: Certificado ambiental                                         | 13 |

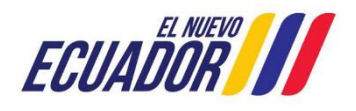

| Wallual de Osualio    | SITEAA-MTP-802-MDA-20241112-015-v1.0    |
|-----------------------|-----------------------------------------|
| CERTIFICADO AMBIENTAL | Fecha de revisión:<br>12 noviembre 2024 |

## 1. Introducción

El presente documento tiene como objeto proporcionar la información necesaria para la obtención del Certificado Ambiental; con la finalidad de apoyar la gestión de trámites y procesos encaminados al control, mantenimiento y preservación del medio ambiente a nivel nacional y al servicio de toda la ciudadanía.

# 2. Ingreso al sistema

Para el ingreso al sistema dirigirse al portal web: <u>http://suia.ambiente.gob.ec;</u> ingresar al menú "Gestión Ambiente", submenú "Regularización Ambiental", opción "Regularización y Control Ambiental" (Ver figura: 1 y 2).

| O A https://su  | îa.ambiente.gob.ec                                                                                                    | 60%                              | ☆ |
|-----------------|----------------------------------------------------------------------------------------------------|----------------------------------|---|
|                 | SERVICIOS QUE OFRECE LA INSTITUCION                                                                                                    |                                  |   |
|                 | El Ministerio de Ambiente. Aqua y Transición Ecológica mejora sus procesos y servicios para la ciudadania, por lo cual se informa que <b>A PARTIR DE 22</b><br>DE JULIO DEL 2024 la tasa <b>THISON DE PATENTES PARA PERACIÓN TURISTICA</b> " estará automatizada a través de una orden de pago implementada en el<br>Sistema de limbración de Biodiversidad                                                                                  |                                  |   |
|                 | Esto permite realizar tramètes ambientaies desde la comodidad de ese hogar con el sistema de pagos implementado, donde todos los pagos se generan a través de la orden de pago NUT<br>deben ser presentados cancelando la orden en cualquier vertamilia de las agencias bancarias de Banco del Pacífico.                                                                                                    |                                  |   |
|                 | Si poseno cuenta en la entidad bancaria, podrás realizar pagos a través del aplicativo pago en empresas registrando el numero de la orden de pago generado o, a través de la opción de pago<br>KUSHKI con tarjeta de crédito                                                                                                    |                                  |   |
|                 | Es importante considerar:                                                                                                    |                                  |   |
|                 | <ol> <li>Si la Orden de Pago no se cancela hasta la fecha de caducidad (validez de la Orden de pago - 72 horas) se deshabilitará automáticamente en el sistema por lo que para proceder con la<br/>habilitación de la orden de pago tendrá que inpresar al sistema y proceder a reactivaria nuevamente.</li> </ol>                                                                                                    |                                  |   |
|                 | <ol> <li>No se deben realizar pagos de la "Orden de pago" generado en el sistema, con depósitos en las otras cuentas recolectoras del MAATE, deben continuar con el procedimiento<br/>correspondiente de recaudación en la emitidad bencaria respectiva.</li> </ol>                                                                                                    |                                  |   |
|                 | 3. En el caso de que haya realizado un depósito por ventanilla en las cuentas contientes de BarEcuador que mantiene apenturadas el MAITE, por el valor generado con Onden de Papo debe<br>solicitar la validación manual a traveisa de un corneo. ESTE REQUERTINON DE VAUDACIÓN MANUAL SE RECEPTARA HESTA EL 200 EE JULIO DE 2020, posterior a ello no se podrá realizar<br>este proceso dellos a la implementación de la voten de papo DUT. |                                  |   |
|                 | tilen anters jagler dröger beginne andsengsbar y fregrikjanstere golari var öre<br>sonstar mis är son att protes ä lisen äpoli dad a ingund etortens ä cores<br>meseguidändensistas pisa y transicien Ecologica                                                                                                    |                                  |   |
|                 | • • • • • • • • • • • • • • • • • • •                                                                                                    |                                  |   |
| CESTOR ADDREXTE |                                                                                                    | RATI<br>PLATI<br>PO EL ALIANCIAL |   |

Figura 1: Interfaz de acceso al sistema

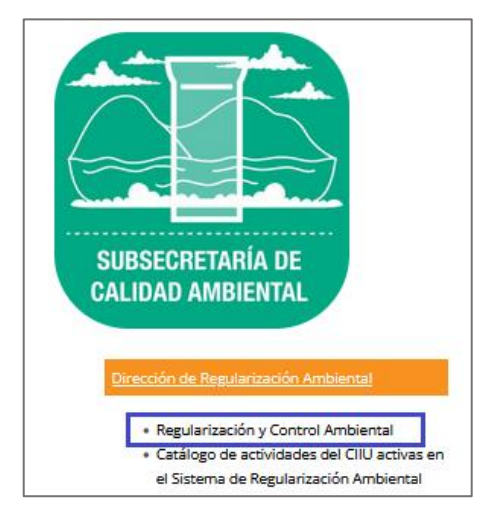

Figura 2: Interfaz de acceso al sistema

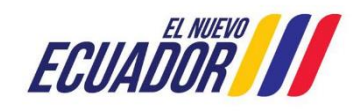

# PROYECTO SISTEMA INTEGRADO DE TRANSICIÓN ECOLÓGICA DE AMBIENTE Y AGUA - SITEAA MANUALES MESA DE AYUDA Manual de Usuario Código: SITEAA-MTP-802-MDA-20241112-015-v1.0 Fecha de revisión: 12 noviembre 2024

Para ingresar al sistema es requerido contar con credenciales de acceso (Ver figura 3):

| 1            | REGULARIZACIÓN Y CONTROL AMBIENTAL                                         |            |
|--------------|----------------------------------------------------------------------------|------------|
|              |                                                                            |            |
| Usuario *    | 1234567898                                                                 | Ingrosar   |
| Contraseña * |                                                                            | iiigi esai |
|              | ¿Olvidó su contraseña?                                                     |            |
|              | <ul> <li>Video tutorial creación de usuario</li> </ul>                     |            |
|              | <ul> <li>Configuración de la firma electrónica</li> </ul>                  |            |
|              | <ul> <li>Contáctanos</li> </ul>                                            |            |
|              | Si aún no es usuario de SUIA, regístrese ahora<br>Regístrese en el sistema |            |

Figura 3: Interfaz ingreso Sistema de Regularización y Control Ambiental

# 3. Menú de registro Preliminar

Ingresar al Menú "Proyectos", se encuentra el submenú "Ingreso de información preliminar" (Ver figura 4).

| BANDEJA DE TAREAS       | PROYECTOS - O PROCESOS - O Reporte F | RETCE -   |          |               |
|-------------------------|--------------------------------------|-----------|----------|---------------|
| Discussion/str II JAN D | o Listado, le Proyectos              |           |          | Carros casila |
| C Dienvenico(a). SOAN P | Ingreso de información preliminar    |           |          | Cellal sesion |
| Bandeja de tareas       |                                      |           |          |               |
| Trámite                 | Plujo                                | Actividad | Registro | Φ             |

Figura 4: Menú Registro Preliminar

Al ingresar a la opción "Ingreso de información preliminar", el sistema despliega la siguiente pantalla (Ver Figura 5).

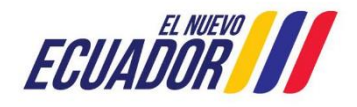

#### CERTIFICADO AMBIENTAL

Fecha de revisión: 12 noviembre 2024

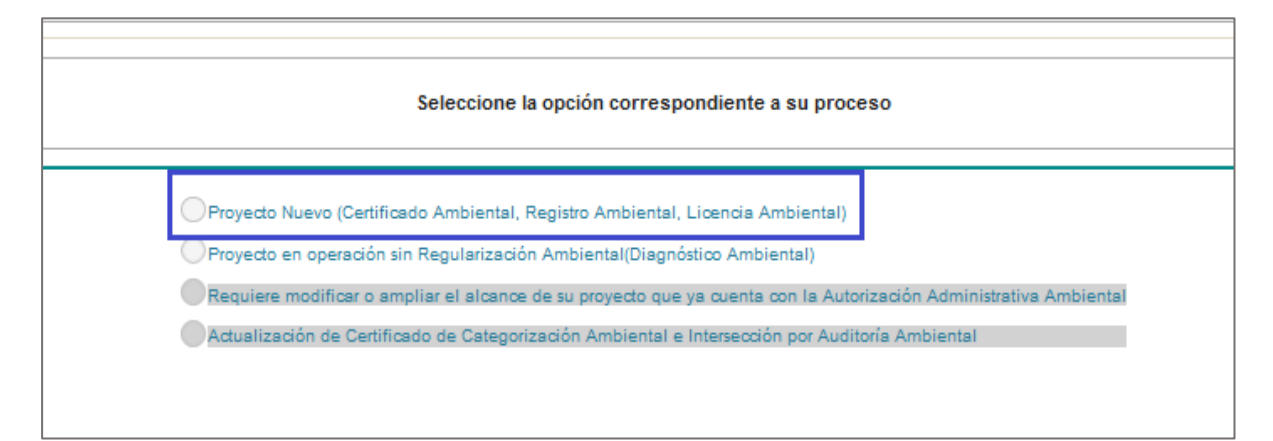

Figura 5: Selección del tipo de proyecto a registrar

### Detalle:

- Proyecto Nuevo (Certificado Ambiental, Registro Ambiental, Licencia Ambiental). Cuando el proyecto es nuevo y recién el operador va a sacar el permiso ambiente debe seleccionar esta opción.
- **Proyecto en operación sin Regularización Ambiental (Diagnóstico Ambiental).** Cuando el proyecto ya está en operación, pero recién el operador va a sacar el permiso ambiente debe seleccionar esta opción.

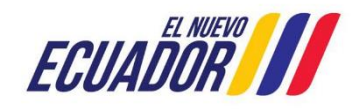

| Manual de Usuario     | Código:<br>SITEAA-MTP-802-MDA-20241112-015-v1.0 |
|-----------------------|-------------------------------------------------|
| CERTIFICADO AMBIENTAL | Fecha de revisión:<br>12 noviembre 2024         |

# 4. Ingreso de Información del Proyecto

Ingreso de información del proyecto por parte del operador como se visualiza en la (Ver Figura 6).

| rese la información <u>del pro</u>                                                                                                    | vecto                                                                                                    |                                                                                                    |                                                                       |                                                                                                    |
|----------------------------------------------------------------------------------------------------|----------------------------------------------------------------------------------------------------|----------------------------------------------------------------------------------------------------|-----------------------------------------------------------------------|----------------------------------------------------------------------------------------------------|
|                                                                                                    |                                                                                                    |                                                                                                    |                                                                       |                                                                                                    |
| ombre del proyecto, obra o a                                                                                                    |                                                                                                    | ? Resumen del p                                                                                                    | royecto, obra o actividad "                                           |                                                                                                    |
| /enta al por menor de combu<br>stablecimientos especializad                                                                                                    | istibles para vehículos automotores y<br>os_prueba                                                                                                    | motocicletas en Venta al por m<br>stablecimiente                                                                                                    | enor de combustibles para vehícu<br>os especializados_prueba          | ilos automotores y motocicletas en                                                                                                    |
| o de zona *                                                                                                    |                                                                                                    |                                                                                                    |                                                                       |                                                                                                    |
| Urbana Rural Marít                                                                                                    | tima Fluvial                                                                                                    |                                                                                                    |                                                                       |                                                                                                    |
| rese las coordenadas del á                                                                                                    | rea geográfica en DATUM WGS 84 z                                                                                                    | zona 17 sur *                                                                                                    | 2 4                                                                   | Descargar plantilla 🕒 Adjunt                                                                                                    |
| roporcionar la información de                                                                                                    | e las coordenadas de todos los vértice                                                                                                    | es del proyecto, las coordenadas deben d                                                                                                    | orresponder a la lectura tomada c                                     | on una precisión de al menos 4                                                                                                    |
| eleccionar el formato de la                                                                                                    | s coordenadas                                                                                                    |                                                                                                    |                                                                       |                                                                                                    |
| Área Geográfica                                                                                                    | Shape                                                                                                    | X                                                                                                    |                                                                       | Y                                                                                                    |
| 1                                                                                                    | 1                                                                                                    | 677549                                                                                                    |                                                                       | 9922049                                                                                                    |
| 1                                                                                                    | 2                                                                                                    | 692828                                                                                                    |                                                                       | 9920373                                                                                                    |
| 1                                                                                                    | 3                                                                                                    | 685799                                                                                                    |                                                                       | 9897169                                                                                                    |
| 1                                                                                                    | 4                                                                                                    | 873881                                                                                                    |                                                                       | 9902281                                                                                                    |
| •                                                                                                    | 7                                                                                                    | 010001                                                                                                    |                                                                       | 9932231                                                                                                    |
| 1                                                                                                    | 5                                                                                                    | 677549                                                                                                    |                                                                       |                                                                                                    |
| 1<br>rese las coordenadas del á<br>roporcionar la información de<br>télites.<br>eleccionar el formato de la                                                                                                    | 5<br>rea implantación en DATUM WGS 8<br>las coordenadas de todos los vértice<br>s coordenadas                                                                                                    | 677549<br>4 zona 17 sur *<br>s del proyecto, las coordenadas deben o<br>Grupo de coordenadas 1 (Polígono                                                                        | orresponder a la lectura tomada o                                     | Descargar plantilla     Adjunta on una precisión de al menos 4                                                                                                    |
| 1<br>rese las coordenadas del á<br>roporcionar la información de<br>tálites.<br>eleccionar el formato de la<br>Área Geográfico                                                                                                    | 5<br>rea implantación en DATUM WGS 8<br>e las coordenadas de todos los vértice<br>s coordenadas                                                                                                    | 677549<br>4 zona 17 sur *<br>s del proyecto, las coordenadas deben o<br>Grupo de coordenadas 1 (Poligono<br>lape                                                                | ? 4<br>orresponder a la lectura tomada c<br>)<br>X                    | Descargar plantilla     D     Adjunt: on una precisión de al menos 4                                                                                                    |
| 1<br>rese las coordenadas del á<br>roporcionar la información de<br>télites.<br>eleccionar el formato de la<br>Área Geográfica<br>1                                                                                                    | 5<br>rea implantación en DATUM WGS 8<br>e las coordenadas de todos los vértice<br>s coordenadas                                                                                                    | 4 zona 17 sur * 4 zona 17 sur * 677549 Grupo de coordenadas 1 (Poligono tape 1                                                                                                  | P 4     orresponder a la lectura tomada o     X     O74310     O74310 | Descargar plantilla     D Adjunta on una precisión de al menos 4      Y      904855                                                                                                    |
| 1<br>rese las coordenadas del á<br>roporcionar la información de<br>télites.<br>eleccionar el formato de la<br>Área Geográfica<br>1<br>1                                                                                                    | 5<br>rea implantación en DATUM WGS 8<br>e las coordenadas de todos los vértice<br>s coordenadas                                                                                                    | 677549     4 zona 17 sur *     s del proyecto, las coordenadas deben o     Grupo de coordenadas 1 (Poligono tape     1     2     0                                              |                                                                       | Descarger plantilla     Adjunta on una precisión de al menos 4      9004855     9005338                                                                                                    |
| 1<br>rese las coordenadas del á<br>reporcionar la información de<br>télites.<br>eleccionar el formato de la<br>Área Geográfica<br>1<br>1<br>1                                                                                                    | 5 rea implantación en DATUM WGS 8 t las coordenadas de todos los vértice s coordenadas a Sh                                                                                                    | 677549     4 zona 17 sur *     s del proyecto, las coordenadas deben o     Grupo de coordenadas 1 (Poligono tape     1     2     3     4                                        |                                                                       | Descargar plantilla     Adjunta on una precisión de al menos 4      V      9004855      9005338      9005338      9005338      9005338      9005338      9005338      9005338      9005338      9005338      9005338      9005338      9005338      9005338      9005338      9005338      9005338      9005338      9005338      9005338      9005338      9005338      9005338      9005338      9005338      9005338      9005338      9005338      9005338      9005338      9005338      9005338      9005338      9005338      9005338      9005338      9005338      9005338      9005338      9005338      9005338      9005338      9005338      9005338      9005338      9005338      9005338      9005338      9005338      9005338      9005338      9005338      9005338      900538      900538      900538      900538      900538      900538      900538      900538      900538      900538      900538      900538      900538      900538      900538      900538      900538      900538      900538      900538      900538      900538      900538      900538      900538      900538      900538      900538      900538      900538      900538      900538      900538      900538      900538      900538      900538      900538      900538      900538      900538      900538      900538      900538      900538      900538      900538      900538      900538      900538      900538      900538      900538      900538      900538      900538      900538      900538      900538      900538      900538      900538      900538      900538      900538      900538      900538      900538      900538      900538      900538      900538      900538      900538      900538      900538      900538      900538      900538      900538      900538      900538      900538      900538      900538      900538      900538      900538      900538      900538      900538      900538      900538      900538      900538      900538      900538      900538      900538      900538      900538      900538      900538      900538      900538      900538      90053   |
| 1<br>rese las coordenadas del á<br>roporcionar la información de<br>télites.<br>eleccionar el formato de la<br>Área Geográfica<br>1<br>1<br>1<br>1                                                                                                    | 5 rea implantación en DATUM WGS 8 e las coordenadas de todos los vértice s coordenadas  s Sh                                                                                                    | 677549     4 zona 17 sur *     s del proyecto, las coordenadas deben o     Grupo de coordenadas 1 (Poligono tape     1     2     3     4     5                                  |                                                                       | Descargar plantilla     Adjunt     Adjunt     on una precisión de al menos 4      V     9904855     9905338     9905338     9903082     9897346     9902309                                                                                                    |
| 1<br>rese las coordenadas del á<br>reporcionar la información de<br>atélites.<br>eleccionar el formato de la<br>Ârea Geográfico<br>1<br>1<br>1<br>1<br>1<br>1                                                                                                    | 5 rea implantación en DATUM WGS 8 e las coordenadas de todos los vértice s coordenadas a Sh coordenadas coordenadas a coordenadas a coordenada | 677549     4 zona 17 sur *     so del proyecto, las coordenadas deben o     Grupo de coordenadas 1 (Polígono     lape     1     2     3     4     5     6                       |                                                                       | Descargar plantilla     Adjunta on una precisión de al menos 4      Y      9004855      9005338      9003082      9897348      9002309      9004855                                                                                                    |
| 1 rese las coordenadas del á roporcionar la información de télites. eleccionar el formato de la Area Geográfic 1 1 1 1 1 uperficie Total: 7241.24090 uperficie Total: 72412409.0 esción del proyecto obra o                                                                                                    | 5 rea implantación en DATUM WGS 8 e las coordenadas de todos los vértice s coordenadas a Sh a Sh a 6 6 6 6 6 6 6 6 6 6 6 6 6 6 6 6 6 6 6                                                                                                    |                                                                                                    | 2 4 orresponder a la lectura tomada o                                 | Descargar plantilla     Adjunta on una precisión de al menos 4      V     9904855     9905338     9903082     9887346     9902309     9904855                                                                                                    |
| 1<br>rese las coordenadas del á<br>roporcionar la información de<br>stélites.<br>eleccionar el formato de la<br>Área Geográfice<br>1<br>1<br>1<br>1<br>1<br>uperficie Total: 7241.24090<br>uperficie Total: 72412409.0<br>cación del proyecto obra o                                                                                                    | 5 rea implantación en DATUM WGS 8 e las coordenadas de todos los vértices s coordenadas n Sh Sh Sh Sh Sh Sh Sh Sh Sh Sh Sh Sh Sh S                                                                                                    | 4 zona 17 sur *  4 zona 17 sur *  Grupo de coordenadas 1 (Poligono ape 1 1 2 3 4 5 6                                                                                            |                                                                       | Descargar plantilla     Adjunta on una precisión de al menos 4      V     9904855     9905338     9903082     9897346     9902309     9904855                                                                                                    |
| 1 rese las coordenadas del á roporcionar la información de télites. eleccionar el formato de la Area Geográfice 1 1 1 1 1 uperficie Total: 7241.24090 perficie Total: 72412409.0 cación del proyecto obra o Prov                                                                                                    | 5 rea implantación en DATUM WGS 8 e las coordenadas de todos los vértice s coordenadas a Sh a Sh a Sh a Sh a Sh a Sh a Sh a Sh                                                                                                    | 4 zona 17 sur *  4 zona 17 sur *  5 Grupo de coordenadas 1 (Poligono ape 1 2 3 4 5 6 6 Cantión                                                                                  |                                                                       | Descargar plantilla     Adjunta on una precisión de al menos 4      V     9904855     9903082     9897346     9902309     9904855      9904855                                                                                                    |
| 1 rese las coordenadas del á roporcionar la información de stélites. eleccionar el formato de la Área Geográfice 1 1 1 1 1 uperficie Total: 7241.24090 uperficie Total: 72412409.0 cación del proyecto obra o Prov LOS RÍOS                                                                                                    | 5 rea implantación en DATUM WGS 8 a las coordenadas de todos los vértices s coordenadas a Sh a Sh a Sh a Sh a Sh a Sh a Sh a Sh                                                                                                    | Cantón                                                                                                    |                                                                       | Descargar plantilla     Adjunta on una precisión de al menos 4      V     9904855     9905338     9903082     9897346     9902309     9904855      9904855      Parroquia                                                                                                    |
| 1 rese las coordenadas del á reporcionar la información de télites. eleccionar el formato de la Área Geográfica 1 1 1 1 uperficie Total: 7241.24090 uperficie Total: 72412409.0 cación del proyecto obra o Prov LOS RÍOS ecifique la dirección o luga                                                                                                    | 5 rea implantación en DATUM WGS 8 a las coordenadas de todos los vértices s coordenadas a Sh a Sh a Sh a Sh a Sh a Sh a Sh a Sh                                                                                                    | A zona 17 sur *      A zona 17 sur *      Grupo de coordenadas 1 (Poligono      ape      1      2      3      4      5      6      Cantón  ENCIA o actividad (opcional)         |                                                                       | Descargar plantilla     Adjunt on una precisión de al menos 4      V     9004855     9005338     9003082     9897346     9002309     9004855      Parroquia      Parroquia                                                                                                    |
| 1 rese las coordenadas del á roporcionar la información de télites. eleccionar el formato de la Area Geográfici 1 1 1 1 uperficie Total: 7241.24090 uperficie Total: 7241.24090 cación del proyecto obra o Prov LOS RÍOS ecifique la dirección o luga Madrid y Andalucia                                                                                                    | 5 rea implantación en DATUM WGS 8 a las coordenadas de todos los vértice s coordenadas a Sh a Sh a Sh a Sh a Sh a Sh a Sh a Sh                                                                                                    | 4 zona 17 sur *  4 zona 17 sur *  6 coordenadas 1 (Polígono  spe 1 1 2 3 4 5 6 0 Cantón ENCIA o actividad (opcional)                                                            |                                                                       | Descargar plantilla     Adjunta on una precisión de al menos 4      V     9004855     9005338     900302     9897346     9002309     9004855      Parroquía                                                                                                    |
| 1<br>rese las coordenadas del á<br>roporcionar la información de<br>stélites.<br>eleccionar el formato de la<br>Área Geográfic<br>1<br>1<br>1<br>1<br>1<br>uperficie Total: 7241.24090<br>uperficie Total: 7241.24090<br>uperficie Total: 72412409.0<br>cación del proyecto obra o<br>Prov<br>LOS RÍOS<br>ecifique la dirección o lug:                                                                                                    | 5 rea implantación en DATUM WGS 8 a las coordenadas de todos los vértice s coordenadas a Sh a Sh a Sh a Sh a Sh a Sh a Sh a Sh                                                                                                    | 4 zona 17 sur *  4 zona 17 sur *  5 del proyecto, las coordenadas 1 (Poligono Ispe 1 2 3 4 5 6 Cantón ENCIA o actividad (opcional)                                              |                                                                       | Descargar plantilla     Adjunta on una precisión de al menos 4      V     0904855     0905338     0907346     0902309     0902309     0904855      Parroquía                                                                                                    |
| 1 rese las coordenadas del á roporcionar la información de télites. eleccionar el formato de la Área Geográfici 1 1 1 1 1 uperficie Total: 7241.24090 uperficie Total: 7241.24090 uperficie Total: 72412409.0 cación del proyecto obra o Prov LOS RÍOS ecifique la dirección o luga Madrid y Andalucia eccione el código CIUU de s                                                                                                    | 5 rea implantación en DATUM WGS 8 e las coordenadas de todos los vértice s coordenadas a a a a a a a a a a a a a a a a a a                                                                                                    |                                                                                                    |                                                                       | Descargar plantilla     Adjunta on una precisión de al menos 4      V     9004855     9005338     9003082     9897346     9002300     9004855      Parroquía      Parroquía      Adjunta      Adjunta      Adjun   |
| 1 rese las coordenadas del á roporcionar la información de télites. eleccionar el formato de la Area Geográfice 1 1 1 1 1 1 1 uperficie Total: 7241.24090 uperficie Total: 72412409.0 cación del proyecto obra o Prov LOS RÍOS eccifique la dirección o luga Madrid y Andalucia eccione el código CIUU de s ebe seleccionar del catálor Del listado del CI                                                                                                    | 5 rea implantación en DATUM WGS 8 a las coordenadas de todos los vértice s coordenadas a Sh a Sh a Sh a Sh a Sh a Sh a Sh a Sh                                                                                                    | 4 zona 17 sur *  4 zona 17 sur *  5 Grupo de coordenadas 1 (Poligono ape 1 2 3 4 5 6 Cantón Cantón NCIA o actividad (opcional) complementaria, las cuales se desarro + Catálogo |                                                                       | Descargar plantilla     Adjunt on una precisión de al menos 4      V     9004855     9005338     9003082     9897348     9002309     9004855      Parroquia      Parroquia      Parroquia      t Descargar G      lel proyecto, obra o actividad.                                                                                                    |
| 1         rese las coordenadas del á         roporcionar la información de tabilitas.         eleccionar el formato de la         Área Geográfici         1         1         1         1         1         1         1         1         1         1         1         1         1         1         1         1         1         1         1         1         1         1         1         1         1         1         1         1         1         1         1         1         1         1         1         1         1         1         1         1         1         1         1         1         1         1         1         1         1 </td <td>5 rea implantación en DATUM WGS 8 e las coordenadas de todos los vértice s coordenadas a a a a a a a a a a a a a a a a a a</td> <td></td> <td></td> <td>Adjunt<br/>on una precisión de al menos 4      V     0904855     9003082     903082     909348     9003082     9004855      9004855      Parroquis      Parroquis      Parroquis      Adjunt     Adjunt     Adj</td> | 5 rea implantación en DATUM WGS 8 e las coordenadas de todos los vértice s coordenadas a a a a a a a a a a a a a a a a a a                                                                                                    |                                                                                                    |                                                                       | Adjunt<br>on una precisión de al menos 4      V     0904855     9003082     903082     909348     9003082     9004855      9004855      Parroquis      Parroquis      Parroquis      Adjunt     Adjunt     Adj |

Figura 6: Información del proyecto

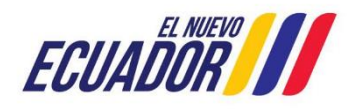

| Manual de Usuario     | Código:<br>SITEAA-MTP-802-MDA-20241112-015-v1.0 |
|-----------------------|-------------------------------------------------|
| CERTIFICADO AMBIENTAL | Fecha de revisión:<br>12 noviembre 2024         |

### 4.1. Ingresar información del proyecto

- Nombre del proyecto, obra o actividad. Debe ingresar el nombre del proyecto que va a registrar.
- Resumen del proyecto, obra o actividad. Debe ingresar un resumen claro del proyecto que va a registrar.

### 4.2. Tipo de zona

De ingresar el tipo de zona que corresponde a su proyecto, obra o actividad; las cuales pueden ser: urbana, rural, marítima, fluvial.

# 4.3. Ingreso de coordenadas del área total

Debe ingresar las coordenadas del área total del proyecto que va a crear, la plantilla "Coordenadas área(s) geográfica(s)":

Se solicita agregar la columna "área-geográfica", en dicha columna el operador registrará un número entero que identificará a que polígono corresponden las coordenadas registradas en las columnas "X" y "Y" (ver figura 7):

| ļ        | utoguardado 🦲   | ) 6 で    | ~ (? ~ <b>]}</b> | D = 0       | Coordenada | s área(s) geográfica(s).xls - Modo de compatibilidad + D Buscar                                                                                     |
|----------|-----------------|----------|------------------|-------------|------------|----------------------------------------------------------------------------------------------------|
| Ar       | chivo Inicio    | Insertar | Disposición d    | e página Fi | órmulas    | Datos Revisar Vista Ayuda                                                                                                    |
| H2       | 8 • :           | X V      | fx               |             |            |                                                                                                    |
|          |                 | в        | с                | D           | E          | F G H I J K L                                                                                                    |
| 1        | área-geográfica | shape    | ×                | Y           |            | Coordenadas Área geográfica                                                                                                    |
| 2        | 1               | 1        | 723775,725       | 9981966,44  |            | Los puntos de coordenadas deben estar en DATUM UTM WGS 84 zona 17 sur.                                                                              |
| 3        | 1               | 2        | 730242,489       | 9981612,09  |            | <ul> <li>Los puntos del archivo de coordenadas deben formar un polígono.</li> </ul>                                                                 |
| 4        | 1               | 3        | 730006,261       | 9975706,37  |            | <ul> <li>El área geográfica puede ser uno o varios polígonos.</li> </ul>                                                                            |
| 5        | 1               | 4        | 9975706,37       | 9972074,35  |            | <ul> <li>El dato ingresado en la columna "área-geográfica" identifica al polígono al cual corresponden las</li> </ul>                               |
| 6        | 1               | 5        | 723775,725       | 9981966,44  |            | coordenadas X y Y. Por favor ingresar un número entero. Se puede registrar más de un polígono.                                                      |
| 7        | 2               | 1        | 718688,213       | 9995188,67  |            | El dato ingresado en la columna "shape" indica el orden en el cual las coordenadas X y Y son                                                        |
| 8        | 2               | 2        | 724294,092       | 9995613,95  |            | graticadas.                                                                                                    |
| 9        | 2               | 3        | 724874,01        | 9991206,57  |            | Para cerrar el poligono, el punto inicial y el punto inicial deben ser iguales.                                                                     |
| 10       | 2               | 4        | 719345,454       | 9988964,22  |            | Las coordenadas deben ser ingresadas en sentido norario.     En el seco de des el més consectences mineres hidrosechucíferes e predios contigues el |
| 11       | 2               | 5        | 718688,213       | 9995188,67  |            | frea apográfica debe describir en un solo polígono el perímetro total                                                                               |
| 12<br>13 |                 |          |                  |             |            | El área geográfica debe ser igual o mayor que el área de implantación.                                                                              |

Figura 7: Archivo Plantilla Coordenadas área(s) geográfica(s)

También se solicita modificar el cuadro de texto que sirve de ayuda para el operador con respecto al registro de las coordenadas del área geográfica:

- Los puntos de coordenadas deben estar en DATUM UTM WGS 84 zona 17 sur.
- Los puntos del archivo de coordenadas deben formar un polígono.
- El área geográfica puede ser uno o varios polígonos.
- El dato ingresado en la columna "área-geográfica" identifica al polígono al cual corresponden las coordenadas X y Y. Por favor ingresar un número entero. Se puede registrar más de un polígono.
- El dato ingresado en la columna "shape" indica el orden en el cual las coordenadas X y Y son graficadas.
- Para cerrar el polígono, el punto inicial y el punto final deben ser iguales.

Dirección: Calle Madrid 1159 y Andalucía Código postal: 170525 / Quito-Ecuador Teléfono: +593-2 398 7600 www.ambiente.gob.ec

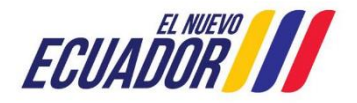

| Manual de Usuario     | Código:<br>SITEAA-MTP-802-MDA-20241112-015-v1.0 |  |  |
|-----------------------|-------------------------------------------------|--|--|
| CERTIFICADO AMBIENTAL | Fecha de revisión:<br>12 noviembre 2024         |  |  |

- Las coordenadas deben ser ingresadas en sentido horario.
- En el caso de dos o más concesiones mineras, bloques hidrocarburíferos o predios contiguos, el área geográfica debe describir en un solo polígono el perímetro total.
- El área geográfica debe ser igual o mayor que el área de implantación.

# 4.4. Ingreso de coordenadas del área de implantación

Plantilla "Coordenadas área(s) de implantación" Se solicita agregar la columna "área-geográfica", en dicha columna el operador registrará un número entero que identificará a que polígono corresponden las coordenadas registradas en las columnas "X" y "Y" (Ver figura 8).

| A                                                                                | Autoguardado 💽 🔚 🏷 - 🖓 🕻 🖥 📼 |         |            |             | Coordenadas área(s) de implantaciónads - Modo de compatibilidad - Guardado + |                                    |                 |                 |               |                  |                   |                   |
|----------------------------------------------------------------------------------|------------------------------|---------|------------|-------------|------------------------------------------------------------------------------|------------------------------------|-----------------|-----------------|---------------|------------------|-------------------|-------------------|
| Archivo Inicio Insertar Disposición de página Fórmulas Datos Revisar Vista Ayuda |                              |         |            |             |                                                                              |                                    |                 |                 |               |                  |                   |                   |
|                                                                                  |                              |         |            |             |                                                                              |                                    |                 |                 |               |                  |                   |                   |
| 6.55                                                                             |                              | ~ ~     | J.         |             | _                                                                            |                                    |                 | _               | _             |                  |                   |                   |
|                                                                                  | A                            | В       | с          | D           | E                                                                            | F                                  | G               | н               |               | J                | ĸ                 | L                 |
| 1                                                                                | area-geografica              | shape x | 710501 222 | y           |                                                                              | Los puntos de                      | coordenadas     | deben estar     | en DATUM L    | ITM WGSM 8       | 1 zona 17 sur.    |                   |
| 2                                                                                | 1                            | 1       | 719501,223 | 9994523,50  |                                                                              | Los puntos de                      | archivo de o    | oordenadas d    | leben formar  | r un polígono.   | + 2011d 17 501.   |                   |
| 3                                                                                | 1                            | 2       | 720891,224 | 9994701,83  |                                                                              | El área de imp                     | lantación pue   | de ser uno o    | varios polígo | onos.            |                   |                   |
|                                                                                  | 1                            | 4       | 719620.366 | 9993689.56  |                                                                              | El dato ingresa                    | ado en la colu  | mna "área-ge    | ográfica" ide | entifica el polí | gono de área g    | eográfica al cual |
| 6                                                                                | 1                            | 5       | 719501,223 | 9994523,56  |                                                                              | corresponden la                    | as coordenada   | as X y Y del po | oligono de im | plantación, co   | onsiderar la infe | ormación          |
|                                                                                  | 1                            | 1       | 721804,654 | 9994047,69  |                                                                              | ingresada en el                    | archivo de "C   | oordenadas a    | irea(s) geogr | áfica(s)". Reco  | rdar ingresar u   | in número         |
| 8                                                                                | 1                            | 2       | 722837,226 | 9993690,26  |                                                                              | entero. Se pued                    | le registrar ma | is de un políg  | ono.          |                  |                   |                   |
| 9                                                                                | 1                            | 3       | 722281,226 | 9992657,68  |                                                                              | El dato ingresa                    | ado en la colu  | mna "shape"     | Indica el oro | ten en el cual l | las coordenada    | is X y Y son      |
| 10                                                                               | 1                            | 4       | 720930,939 | 9992975,4   |                                                                              | Para cerrar el                     | polígono, el p  | unto inicial v  | el punto fina | al deben ser in  | uales.            |                   |
| 11                                                                               | 1                            | 5       | 721804,654 | 9994047,69  |                                                                              | Las coordenad                      | las deben ser   | ingresadas er   | sentido hor   | rario.           | and to be         |                   |
| 12                                                                               | 1                            | 1       | 720613,224 | 9991903,11  |                                                                              | • En el caso de o                  | dos o más con   | ncesiones min   | eras, bloque  | s hidrocarbur    | íferos o predio:  | s contiguos, el 🚽 |
| 13                                                                               | 1                            | 2       | 722320,94  | 9991903,11  |                                                                              | área geográfica                    | debe describi   | r en un solo p  | olígono el p  | erímetro total   |                   |                   |
| 14                                                                               | 1                            | 3       | /22281,226 | 9991148,54  |                                                                              | <ul> <li>El área de imp</li> </ul> | lantación no    | puede ser ma    | yor, ni estar | fuera del área   | geográfica.       |                   |
| 15                                                                               | 1                            | 4       | 721129,51  | 9990552,83  |                                                                              |                                    |                 |                 |               |                  |                   |                   |
| 17                                                                               | 7                            |         | 774607 576 | 008057850   |                                                                              |                                    |                 |                 |               |                  |                   |                   |
| 18                                                                               | 2                            | 2       | 725901 785 | 9980608.12  |                                                                              |                                    |                 |                 |               |                  |                   |                   |
| 19                                                                               | 2                            | 3       | 725665.556 | 9979840.38  |                                                                              |                                    |                 |                 |               |                  |                   |                   |
| 20                                                                               | 2                            | 4       | 724602,526 | 9979397,45  |                                                                              |                                    |                 |                 |               |                  |                   |                   |
| 21                                                                               | 2                            | 5       | 724602,526 | 9980578,59  |                                                                              |                                    |                 |                 |               |                  |                   |                   |
| 22                                                                               | 2                            | 1       | 726787,643 | 9978777,35  |                                                                              |                                    |                 |                 |               |                  |                   |                   |
| 23                                                                               | 2                            | 2       | 727909,73  | 9978747,82  |                                                                              |                                    |                 |                 |               |                  |                   |                   |
| 24                                                                               | 2                            | 3       | 727703,03  | 9977980,07  |                                                                              |                                    |                 |                 |               |                  |                   |                   |
| 25                                                                               | 2                            | 4       | 726728,586 | 9977714,32  |                                                                              |                                    |                 |                 |               |                  |                   |                   |
| 26                                                                               | 2                            | 5       | 726787,643 | 9978777,35  |                                                                              |                                    |                 |                 |               |                  |                   |                   |
| 27                                                                               | 2                            | 1       | 725163,57  | 9976533,17  |                                                                              |                                    |                 |                 |               |                  |                   |                   |
| 28                                                                               | 2                            | 2       | 726138,014 | 9976651,29  |                                                                              |                                    |                 |                 |               |                  |                   |                   |
| 29                                                                               | 2                            | 3       | 726226,599 | 9975558,73  |                                                                              |                                    |                 |                 |               |                  |                   |                   |
| 30                                                                               | 2                            | 4       | 725134,041 | 9975292,97  |                                                                              |                                    |                 |                 |               |                  |                   |                   |
| 31                                                                               | 2                            |         | 775103,57  | 99700333,17 |                                                                              |                                    |                 |                 |               |                  |                   |                   |

Figura 8: Archivo Plantilla Coordenadas área(s) de implantación

Se debe tomar todas las consideraciones del área geográfica.

# 4.5. Especifique la dirección o lugar de la referencia del proyecto, obra o actividad (opcional)

Debe ingresar la dirección o un lugar referencial donde se desarrolla el proyecto, obra o actividad, este campo es opcional.

# 4.6. Seleccione el catálogo CIIU

El operador puede ingresar el código o nombre de la actividad CIIU, en base a su actividad económica principal y adicionar actividades complementarias (Ver figura 9).

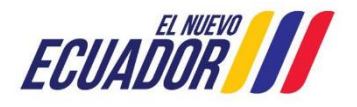

# PROYECTO SISTEMA INTEGRADO DE TRANSICIÓN ECOLÓGICA DE AMBIENTE Y AGUA - SITEAA MANUALES MESA DE AYUDA Manual de Usuario Código: SITEAA-MTP-802-MDA-20241112-015-v1.0 Fecha de revisión: 12 noviembre 2024

| Seleccione el código CIIU de su actividad ? 🕹 Descargar Guia                                                                                                    |            |                                |   |             |  |  |
|----------------------------------------------------------------------------------------------------|------------|--------------------------------|---|-------------|--|--|
| Debe seleccionar del catálogo del CIIU la actividad principal y complementaria, las cuales se desarrollarán en área de implantación del proyecto, obra o actividad. |            |                                |   |             |  |  |
| Del listado del CIIU escoja la actividad principal                                                                                                    | + Catálogo | Cría y reproducción de cerdos. | ŵ |             |  |  |
| Del listado del CIIU escoja la actividad complementaria 1                                                                                                    | + Catálogo |                                | ŵ |             |  |  |
| Del listado del CIIU escoja la actividad complementaria 2                                                                                                    | + Catálogo |                                | ŵ |             |  |  |
| Seleccionar un rango de operación *                                                                                                    |            |                                |   |             |  |  |
| Producción porcícola mayor a 1500 unidades.  Producción porcícola mayor a 20 unidades y menor o igual a 1500 unidades.                                              |            |                                |   |             |  |  |
| Producción porcícola menor o igual a 20 unidades.                                                                                                    |            |                                |   |             |  |  |
|                                                                                                    |            |                                |   |             |  |  |
|                                                                                                    |            |                                |   | → Siguiente |  |  |

Figura 9: Selección catálogo CIIU.

# 4.7. Completar Datos del Proyecto

#### Indique si en su proyecto, obra o actividad se realiza otra gestión

El operador debe seleccionar la opción "SI" para identificar si en el proyecto que va a crear realiza alguna otra actividad, como por ejemplo si realiza generación de residuos o desechos peligrosos y/o especiales, etc. (Ver figura 10).

| Datos Generales Completa                                                     | 2<br>r Datos del Proyecto 3<br>Finalizar                         |  |
|------------------------------------------------------------------------------|------------------------------------------------------------------|--|
| or favor, indique si en su proyecto, obra o actividad se realiza:            |                                                                  |  |
| Generación de residuos o desechos peligrosos y/o especiales                  | Fabrica, usa o almacena sustancia químicas<br>Si No              |  |
| Gestión de residuos o desechos peligrosos y/o especiales peligrosos<br>Si No | Transporte de sustancias químicas                                |  |
| Remoción de cobertura vegetal nativa<br>◯Si ◯No                              | Proyecto de gran magnitud declarado de interés nacional<br>Si No |  |
| Por consumo / ingresos<br>+ Selecionar                                       |                                                                  |  |
| Por dimensionamiento<br>+ Selecionar                                         |                                                                  |  |
| Por capacidad                                                                |                                                                  |  |
|                                                                              |                                                                  |  |

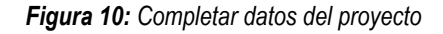

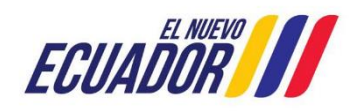

#### **MESA DE AYUDA**

| Manual de Usuario     | Código:<br>SITEAA-MTP-802-MDA-20241112-015-v1.0 |
|-----------------------|-------------------------------------------------|
| CERTIFICADO AMBIENTAL | Fecha de revisión:<br>12 noviembre 2024         |

#### Generación de residuos o desechos peligrosos y/o especiales

**Si:** Cuando el proyecto obra o actividad, derivado de las actividades registradas, genera desechos peligrosos y/o especiales.

**No:** Cuando el proyecto obra o actividad, derivado de las actividades registradas, NO genera desechos peligrosos y/o especiales.

#### Gestión de residuos o desechos peligrosos y/o especiales peligrosos

**Si:** Cuando el proyecto obra o actividad, derivado de las actividades registradas, va a realizar la gestión de los desechos peligrosos, (aplica solo para licencias ambientales).

**No:** Cuando el proyecto obra o actividad, derivado de las actividades registradas, NO va a realizar la gestión de los desechos peligrosos.

#### Remoción de cobertura vegetal nativa

**Si:** Cuando el proyecto obra o actividad, derivado de las actividades registradas, implica la remoción de cobertura vegetal nativa.

No: Cuando el proyecto obra o actividad, derivado de las actividades registradas, obra o actividad sujetas a regularización ambiental, y NO implique remoción de cobertura vegetal nativa.

#### Fabrica, usa o almacena sustancia químicas

**Si:** El operador debe identificar las sustancias químicas que intervienen dentro de sus procesos, conforme los listados del Acuerdo Ministerial 142 y la guía GRE.

No: Cuando el operador NO realiza esa actividad.

#### Transporte de sustancias químicas

**Si:** Cuando el operador requiere realizar el Transporte de sustancias químicas dentro de las actividades del proyecto, obra o actividad.

**No:** Cuando el operador No realiza el Transporte de sustancias químicas dentro de las actividades del proyecto, obra o actividad.

#### Proyecto de gran magnitud declarado de interés nacional

**Si:** Proyectos específicos de gran magnitud, declarados de interés nacional por el Presidente de la República; así como proyectos de prioridad nacional o emblemáticos, de gran impacto o riesgo ambiental declarados por la Autoridad Ambiental Nacional

No: Proyectos que no son declarados de interés nacional.

# 4.8. Magnitud del proyecto

El operador debe seleccionar la magnitud del proyecto, de acuerdo al criterio de tamaño, por consumo e ingresos (Ver figura: 11).

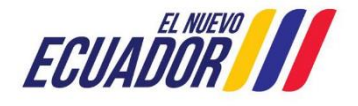

| Manual de Usuario     | Código:<br>SITEAA-MTP-802-MDA-20241112-015-v1.0 |
|-----------------------|-------------------------------------------------|
| CERTIFICADO AMBIENTAL | Fecha de revisión:<br>12 noviembre 2024         |

| Criterio de tamaño - Por consumo / ingresos                                                                                                    |                            |                 |             |            |  |  |
|----------------------------------------------------------------------------------------------------|----------------------------|-----------------|-------------|------------|--|--|
| Nombre                                                                                                    | Descripción                | Unidad          | Abreviatura | Seleccione |  |  |
| Consumo de<br>combustibles                                                                                                    | Demanda / consumo          | Galones/día     | gal/día     | $\bigcirc$ |  |  |
| Consumo de energía                                                                                                    | Demanda / consumo          | Mega watts-hora | MW-hora     | $\bigcirc$ |  |  |
| Consumo y/o captación<br>de agua.                                                                                                    | nsumo y/o captación Caudal |                 | l/s         | •          |  |  |
| Captación agua<br>subterránea                                                                                                    | Caudal                     | Litros/segundo  | l/s         | 0          |  |  |
| Número de personas<br>que trabajan en una<br>misma instalación<br>(personas en relación<br>directa y contratistas<br>en actividades<br>continuas en el<br>proyecto) | Individuos                 | Persona         | persona     | $\bigcirc$ |  |  |
| (1 of 2) 14 <4 1 2 >> >1                                                                                                    |                            |                 |             |            |  |  |
| Criterio :     Consumo y/o captación de agua.       Rango de operación :     4 - 24                                                                                 |                            |                 |             |            |  |  |
|                                                                                                    | Cerrar                     |                 |             |            |  |  |

Figura 11: Magnitud del proyecto

# 4.9. Finalizar registro del proyecto

Una vez completada toda la información el sistema generará un código único de proyecto, igual forma presenta el Ente Responsable. (Ver figura: 12).

| <br>Datos Generales                        |                                                                             | 2<br>Completar Datos del Proyecto               |                                        |  |  |  |
|--------------------------------------------|-----------------------------------------------------------------------------|-------------------------------------------------|----------------------------------------|--|--|--|
| Detalles del Proyecto                      |                                                                             |                                                 |                                        |  |  |  |
| Código<br>Fecha de renistro                | MAATE-RA-2024-514748                                                        | Sector Otros Sectores                           |                                        |  |  |  |
| Operador<br>Autoridad Ambiental Competente | 4 DIAMANTES SDF CIALTDA.<br>DFICINA TÉCNICA SAN MIGUEL DE LOS BANCOS        | supernole cz//.beuz4.na                         | 82776802.40000 m2                      |  |  |  |
| Nombre del Proyecto, obra o actividad      |                                                                             | Resumen del Proyecto, obra o actividad          | Resumen del Proyecto, obra o actividad |  |  |  |
| TRES CHANCHITOS                            |                                                                             | TRES CHANCHITOS TRES CHANCHITOS                 | TRES CHANCHITOS TRES CHANCHITOS        |  |  |  |
| Actividad                                  |                                                                             |                                                 |                                        |  |  |  |
| Su tramite corres                          | ponde a uni(s) Cetificado Ambiental e su actividad impacto NO SIGNIFICATIVO |                                                 |                                        |  |  |  |
| Activided                                  | principal CilU<br>Crit y reproducción de centos.                            | Opción execcionada Producción porcibola menor o | igual a 20 unidades.                   |  |  |  |
|                                            |                                                                             |                                                 | -                                      |  |  |  |

Figura 12: Información del proyecto

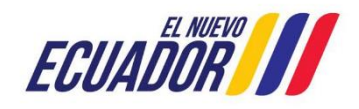

# PROYECTO SISTEMA INTEGRADO DE TRANSICIÓN ECOLÓGICA DE AMBIENTE Y AGUA - SITEAA MANUALES MESA DE AYUDA Manual de Usuario Código: SITEAA-MTP-802-MDA-20241112-015-v1.0 Fecha de revisión: 12 noviembre 2024

El operador puede modificar la información a través de la opción "Modificar", o eliminar el registro a través de la opción "Eliminar", si toda la información es correcta debe presionar en la opción "Finalizar. (Ver figura: 13).

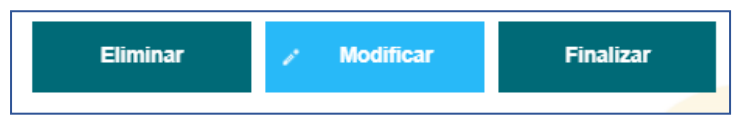

Figura 13: Opciones de registro de proyecto

Al finalizar con el registro del proyecto, procede con la descarga del Certificado de Intersección, Mapa y Registro Preliminar, y da clic en la opción ENVIAR (Ver figura: 14).

| Contexto de la Actividad                                                                                                    | ∧ Cerrar                                                                                                    |
|----------------------------------------------------------------------------------------------------|----------------------------------------------------------------------------------------------------|
| Actividad Descargar documentacion y confirmar el envio de la informacion                                                                                                    |                                                                                                    |
| Flujo Ingreso de Informacion de Proyecto, Obra o Actividad                                                                                                    |                                                                                                    |
| Codigo MAATE-RA-2024-514748                                                                                                    |                                                                                                    |
| Operador 4 DIAMANTES SDF CIALIDA.                                                                                                    |                                                                                                    |
| Mapa de certificado Descargar documento mapa de certificado                                                                                                    |                                                                                                    |
| Certificado<br>de intersección<br>Descargar Centíficado de intersección                                                                                                    |                                                                                                    |
| Información Preliminar Descargar el resumen de la información preliminar                                                                                                    |                                                                                                    |
|                                                                                                    |                                                                                                    |
| Datos de la Actividad                                                                                                    |                                                                                                    |
| No, IMEZA CISINEROS JOAO STEVEN con debula de identidad 1715427140 deciano bajo juramento que toda la información ingresada corresponde a la realidad<br>Plasedad u ocubamiento de información ambiental - La persona que entra o proporcione información falsa u ocube información que sea de subtento para la emisión<br>por parte de la autoridad ambiental, está sancionada con pena privativa de libertad de uno a tree años. | d y reconcoco la responsabilidad que genera la faleedad u ocultamiento de proporcionar datos faleos o errados, en aferción a lo que establece el anticulo 255 del Código Orgánico Integral Penal, que señais<br>n y dorganiento de permisos anteientales, estudios de impactos anteientales, auditoritas y maneral de agronechamiento brestal, que proxoquen el constimiento de un error |
| He leido, entiendo y acepto la clausula de responsabilidad 🧹                                                                                                    |                                                                                                    |
|                                                                                                    |                                                                                                    |
|                                                                                                    | 🗸 Envir                                                                                                    |

Figura 14: Descarga de documento del registro preliminar

# 5. Descarga de documentos del certificado ambiental

Al finalizar la descarga de la documentación el proyecto finaliza, los documentos emitidos se tienen que descargar ingresando al proyecto y en la opción Resumen de etapas (Ver figura: 15).

| Pr | Tyedo Resumen de etapas                                                                                                    |                                          |           |                                                                              |
|----|----------------------------------------------------------------------------------------------------|------------------------------------------|-----------|------------------------------------------------------------------------------|
| N  | Nombre proceso                                                                                                    | Estado                                   | Tareas    | Documentos adjuntos                                                          |
| 1  | Ingreso de Información Preliminar                                                                                                    | Completado                               | <b>A</b>  | <b>P</b>                                                                     |
| 2  | Certificado Ambiental                                                                                                    | Completado                               | 2         | 2                                                                            |
|    | Nomento solumento solumento solumento         X           Nomento solumento         Image: Consection           OUAS, DE, BUENAS, PRACTICAS, AMERINTRALES, CA, RICOA por         Image: Consection of Consection of Consection | mberte: Agua y Transición Ecológica 2021 | Código Po | Calle Madrid 1159 y And<br>ostal: 170525 / Quito - Ec<br>Teléfono: 593-2 398 |

Figura 15: Descarga del certificado ambiental

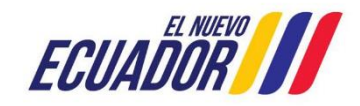

| Manual de Usuario     | Código:<br>SITEAA-MTP-802-MDA-20241112-015-v1.0 |
|-----------------------|-------------------------------------------------|
| CERTIFICADO AMBIENTAL | Fecha de revisión:<br>12 noviembre 2024         |
|                       |                                                 |

Certificado ambiental emitido por el sistema (Ver figura: 16).

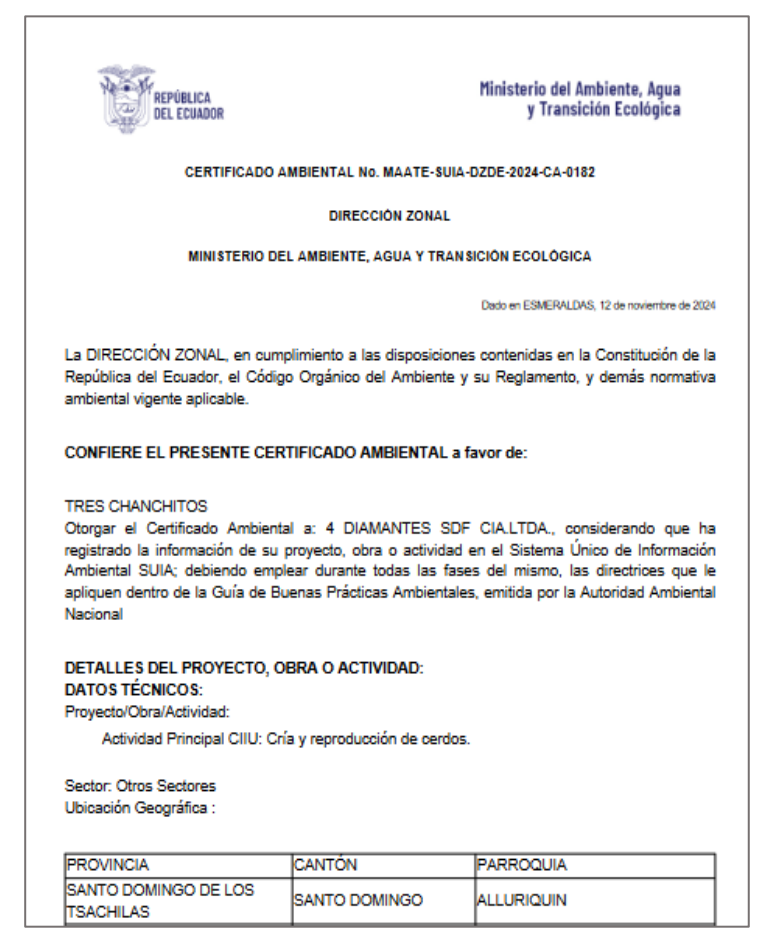

Figura 16: Certificado ambiental

**Nota:** El certificado ambiental es automático mientras no interseque o tenga procesos intermedios seleccionado al momento de crear el proyecto.

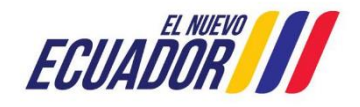